## Jak přidat team mailbox v Outlooku 2010

Verze dokumentu: 1.0, Vypracoval Jiří Malák

- 1) Pokud máte otevřený Outlook, ukončete ho.
- 2) Klikněte na tlačítko Start a v pravé části nabídky Start vyberte Ovládací panely (obrázek č. 1).

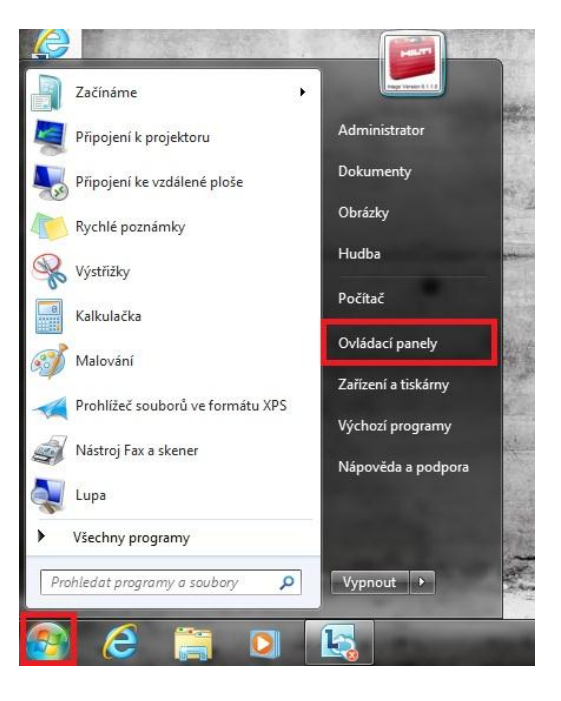

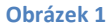

 Klikněte v pravém horním rohu na tlačítko Kategorie a z otevřeného menu vyberte možnost Velké ikony (obrázek č. 2). Poté v nově setříděném seznamu klikněte na ikonu Pošta (32bitové) (obrázek č. 3).

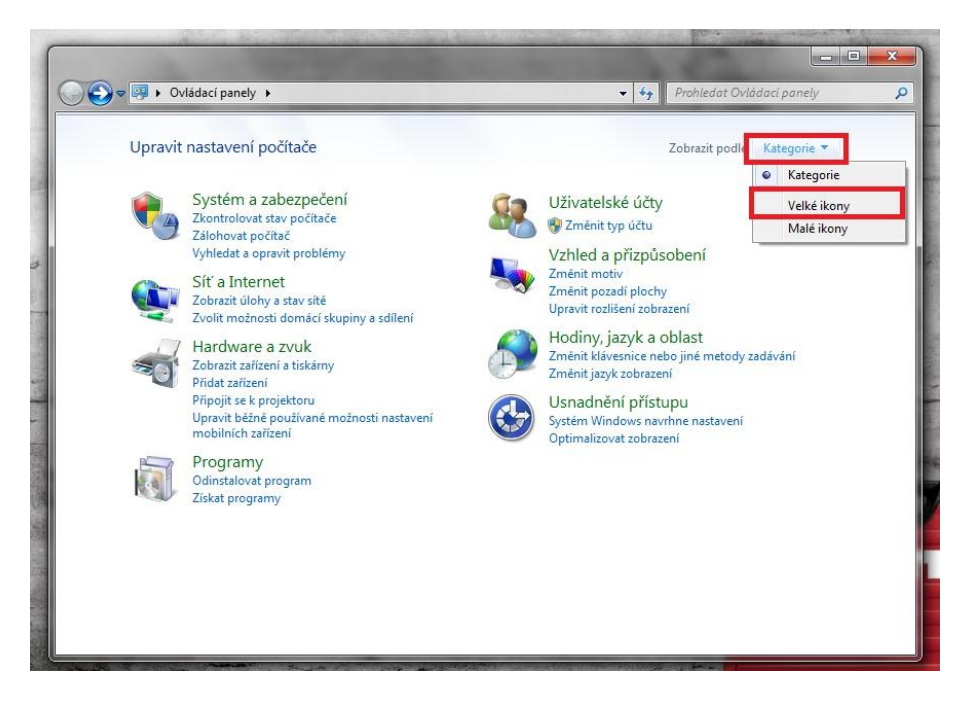

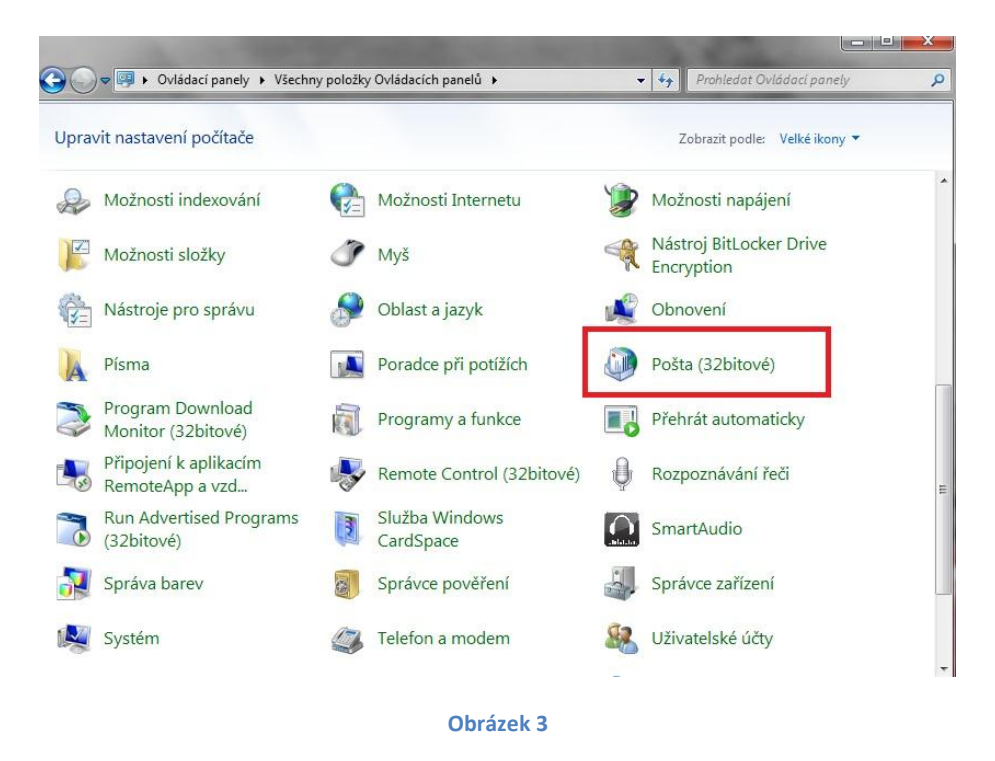

4) V nově otevřeném okně klikněte na tlačítko E-mailové účty... (obrázek č. 4).

| -mailove | ś účty                                                                                                    |                  |
|----------|----------------------------------------------------------------------------------------------------|------------------|
| 5        | Nastavení e-mailových účtů a adresářů                                                                     | E-mailové účty   |
| )atové s | oubory                                                                                                    |                  |
| 63       | Změna nastavení pro soubory, které aplikace<br>Outlook používá k uložení e-mailových zpráv a<br>dokumentů | Datové soubory   |
| rofily - |                                                                                                    |                  |
|          | Nastavení více profilů e-mailových účtů a<br>datových souborů; obvykle je třeba pouze jeden               | Zobrazit profily |
|          |                                                                                                    | Zavřít           |

 Dále klikněte na tlačítko Nový (obrázek č. 5) a v nově otevřeném okně vyberte E-mailový účet. Potvrďte kliknutím na tlačítko Další (obrázek č. 6).

|               |                                                                                       |                                                                                                    | the second second second second second second second second second second second second second second second se |
|---------------|---------------------------------------------------------------------------------------|----------------------------------------------------------------------------------------------------|----------------------------------------------------------------------------------------------------|
| E-m           | <b>ailové účty</b><br>Iůžete přidat nebo odebrat úče                                  | et. Můžete vybrat účet a změnit jeho                                                                      | o nastavení.                                                                                                    |
| -mail         | Datové soubory Informační                                                             | ií kanály RSS   Seznamy serveru Sha                                                                       | arePoint Internetové kalendáře Publikov 4                                                                       |
| 🔏 No          | ový 🎇 Opravit 🚰 Zm                                                                    | měnit 💿 Nastavit jako výchozí                                                                             | 🗙 Odebrat 🔮 🖶                                                                                                   |
| Náze          | v                                                                                     | Тур                                                                                                    |                                                                                                    |
| 🕲 Jir         | ri.Malak@externals.hilti.com                                                          | Microsoft Exc                                                                                             | hange (ve výchozím nastavení odesílat                                                                           |
|               |                                                                                       |                                                                                                    |                                                                                                    |
|               |                                                                                       |                                                                                                    |                                                                                                    |
| vybra         | aného účtu budou nové zprávy                                                          | y doručovány do tohoto umístění:                                                                          |                                                                                                    |
| vybra<br>Změr | aného účtu budou nové zprávy<br>it složku <b>Jiri.Malak@exte</b>                      | γ doručovány do tohoto umístění:<br>e <b>rnals.hilti.com\Doručená pošt</b>                                | a                                                                                                    |
| vybra<br>Změr | aného účtu budou nové zprávy<br>it složku <b>Jiri.Malak@exte</b><br>v datovém souboru | γ doručovány do tohoto umístění:<br>ernals.hilti.com\Doručená pošt<br>u C:\\Jiri.Malak@externals.hilti.co | a<br>om - Default Outlook Pr                                                                                    |

## Obrázek 5

| Zvoli | t službu                                                                              | ×.             |
|-------|---------------------------------------------------------------------------------------|----------------|
|       |                                                                                       |                |
|       | Textové zprávy (SMS)<br>Připojit se ke službě pro zasilání zpráv z mobilních zařízení |                |
|       | <ul> <li>Jiné</li> <li>Připojit se k následujícímu typu serveru</li> </ul>            |                |
|       | Fax Mail Transport                                                                    |                |
|       |                                                                                       |                |
|       |                                                                                       |                |
|       |                                                                                       |                |
|       | < Zpět                                                                                | Další > Storno |

## Obrázek 6

6) Do pole **E-mailová adresa** vyplňte emailovou adresu týmového mailboxu a klikněte na tlačítko **Další** (ostatní pole nechte prázdná - viz. obrázek č. 7).

| <b>rení účtu</b><br>: k poštovnímu serveru a automaticky konfigurovat nastavení účtu, klikněte na tlačítko Další. | ×                                                                                                    |
|----------------------------------------------------------------------------------------------------|----------------------------------------------------------------------------------------------------|
|                                                                                                    |                                                                                                    |
| Příklad: Helena Kunková                                                                                           |                                                                                                    |
| support@hilti.cz                                                                                                  |                                                                                                    |
|                                                                                                    |                                                                                                    |
| Zadejte heslo, které jste obdrželi od poskytovatele internetových služeb.                                         |                                                                                                    |
| 5M5)                                                                                                    |                                                                                                    |
| ě nastavení serveru nebo další typy serveru                                                                       |                                                                                                    |
| < Zpět Další >                                                                                                    | Storno                                                                                                    |
|                                                                                                    | <pre>veni účtu t k poštovnímu serveru a automaticky konfigurovat nastavení účtu, klikněte na tlačitko Další.  Příklad: Helena Kupková support@hilti.cz ************************************</pre> |

Obrázek 7

 Dojde k automatické konfiguraci mailboxu – po dokončení (3 zelené fajfky) klikněte na tlačítko **Dokončit** (obrázek č. 8).

| Přidat nový účet                                                                                                    |                   |  |
|----------------------------------------------------------------------------------------------------|-------------------|--|
| Blahopřejeme!                                                                                                    | 卷                 |  |
| Konfigurace                                                                                                    |                   |  |
| Probihá konfigurace nastavení e-mailového serveru. Může trvat několik minut:          Vavázání připojení k síti         Vyhledání nastavení serveru pro e-mailovou adresu support@hilti.cz         Přihlášení se k serveru |                   |  |
| E-mailový účet je úspěšně nakonfigurován.                                                                                                    |                   |  |
| Konfigurovat nastavení serveru ručně                                                                                                    | Přidat další účet |  |
| < Zpět                                                                                                    | Dokončit Storno   |  |

## Obrázek 8

- 8) V některých případech se může zobrazit výzva k zadání uživatelského jména a hesla. Do pole uživatelské jméno, zadejte uživatelské jméno, které používáte pro přihlášení do Windows. Uživatelské jméno zadejte ve tvaru <u>uzivatelske jmeno@hilti.com</u> a do pole heslo vaše aktuální heslo do Windows. Nezapomeňte zaškrtnout políčko Zapamatovat si heslo.
- 9) V případě že konfigurace neproběhne správně (u jednoho z 3 úkolů bude červený křížek) prosím kontaktujte IT podporu.